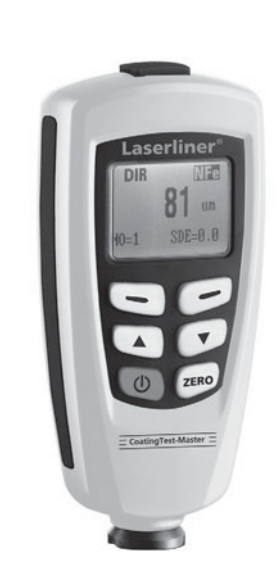

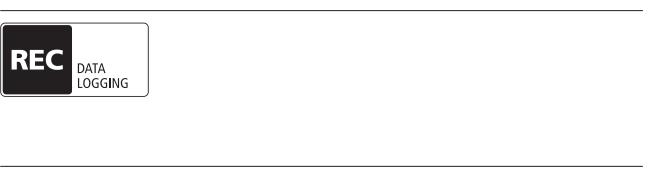

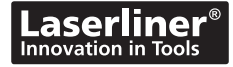

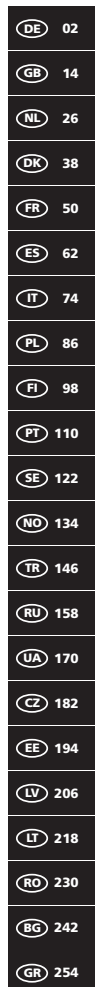

!

Lesen Sie vollständig die Bedienungsanleitung und das beiliegende Heft "Garantie- und Zusatzhinweise". Befolgen Sie die darin enthaltenen Anweisungen. Diese Unterlagen gut aufbewahren.

## Funktion / Verwendung

Das Schichtdickenmessgerät dient zur zerstörungsfreien Messung von Beschichtungsstärken nach dem magnetischen Induktions- bzw. Wirbelstromprinzip. Hauptanwendungen: Qualitätskontrollen in Lackierbetrieben und in der Automobilindustrie, Kontrollen von Werkstoffbeschichtungen zum Korrosionsschutz bei metallischen Bauteilen. Integrierter Messspeicher und Statistikauswertungen zur Messwertanalyse.

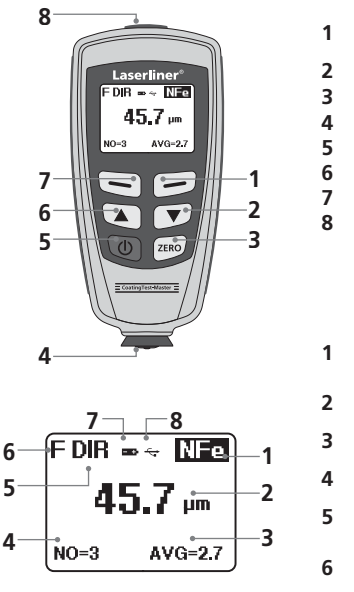

- Menümodus: abbrechen (ESC), zurück
- Messmodus: LCD-Beleuchtung Ein/Aus
- 2 Navigationstaste runter/rechts
- 3 Nullkalibrierung
- 4 Messkopf / Sensor
- 5 Ein/Aus
- 5 Navigationstaste rauf/links
- Menü; Auswahl, bestätigen
- USB-Schnittstelle

NFe-Anzeige: nicht eisenhaltige

1 Metalle

Fe-Anzeige: eisenhaltige Metalle

- 2 Messwert / Einheit
- 3 Statistische Anzeige: AVG, MAX, MIN, SDEV
- 4 Statistische Anzahl gemessener Werte
- **5** Arbeitsmodus: Direkt (DIR), Gruppe (GRO)
- Messprinzip: N (Wirbelstromprinzip);
- F (magnetisch Induktionsprinzip)
- 7 Batterieladung gering
- 8 USB-Verbindung aktiv

02 (DE)

## CoatingTest-Master

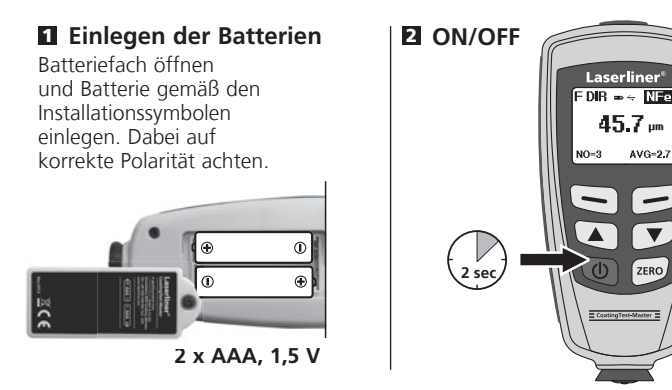

#### 3 Menüsteuerung

Die Funktionen und Einstellungen im Messgerät sind über das Menü zu Steuern. Durch Drücken der Taste "Menü" wird das Menü aufgerufen. Die gleiche Taste dient ebenfalls zum Auswählen der einzelnen Menüpunkte. Zum Navigieren innerhalb des Menüs sind die Tasten "▲" und " ▼" zu verwenden. Mit der Taste "Esc" wird die Menüansicht verlassen bzw. die Anzeige springt in das vorangegange Untermenü zurück.

Gemäß dieser Bedienlogik können die nachfolgenden Einstellungen und Menüpunkte ausgewählt werden.

Es wird empfohlen, sich zu Beginn mit der Bedienung des Messgerätes vertraut zu machen.

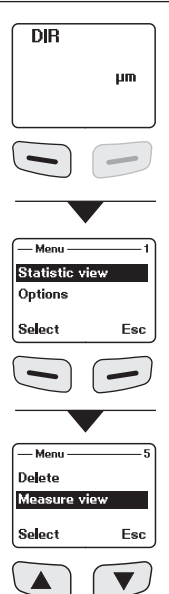

# Laserliner<sup>®</sup>

## 4 Optionen

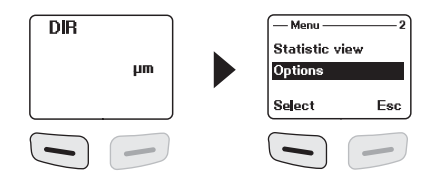

| Measure<br>mode | Messmodus<br>Einzelmodus: jede einzelne Messung wird durch<br>ein akustisches Signal bestätigt und zwischenge-<br>speichert.<br>Dauermodus: kontinuierliche Messung und<br>Speicherung         | - Measure mode - 1<br>Single mode *<br>Continiuous mode<br>Select Back |
|-----------------|----------------------------------------------------------------------------------------------------|------------------------------------------------------------------------|
| Working<br>mode | Arbeitsmodus<br>Direkt: für schnelle Messungen. 80 Messungen<br>können gespeichert werden, allerdings gelöscht,<br>sobald das Gerät ausgeschaltet oder in den<br>Gruppenmodus gewechselt wird. | Working mode                                                           |
|                 | Gruppe 1-4: für spezifische Messreihen. Je Grup-<br>pe können 80 Messungen gespeichert werden.<br>Individuelle Einstellung der Kalibrierungs- und<br>Grenzwerte je Gruppe.                     | — Working mode — 5<br>Group 3<br>Group 4<br>Select Back                |
| Used<br>probe   | <b>Eingestellter Sensor</b><br>Auto: automatische Sensoreinstellung<br>Fe: magnetisches Induktionsprinzip<br>No Fe: Wirbelstromprinzip                                                         | Used probe                                                             |
| Unit<br>setting | <b>Einheiten</b><br>μm, mils, mm                                                                                                    | Unit setting — 2<br>um<br>m1s<br>Select Back                           |

| Backlight            | <b>Displaybeleuchtung</b><br>Ein/Aus                                                                | OFF<br>ON<br>Select Back                                |
|----------------------|----------------------------------------------------------------------------------------------------|---------------------------------------------------------|
| LCD<br>Statistic     | LCD Statistik-Anzeige (Anzeige Messmodus)<br>Mittelwert<br>Maximum<br>Minimum<br>Standardabweichung |                                                         |
| Auto<br>power<br>off | Automatische Abschaltung<br>Aktivieren:<br>Abschaltung nach 2 Minuten inaktivität.<br>Deaktivieren  | Auto poweroff — 1<br>Enable *<br>Disable<br>Select Back |

### **5** Statistische Anzeige

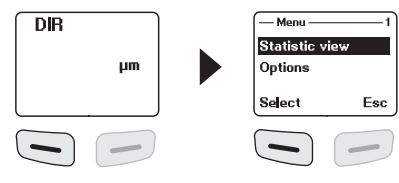

Average view Minimum view Statistische Auswertung und Anzeige 19.7 um 18.1 um der Messwerte innerhalb des ausgewählten Messmodus (Direktmodus oder Back Back Gruppenmodus 1-4) Mittelwert Maximum view Number view Minimumwert 21.6 µm 42 Maximumwert Back Back Anzahl der Messungen Standardabweichung

Nähere Angaben zu "Mittelwert" und "Standardabweichung" siehe Kapitel 14.

(DE) 05

# Laserliner<sup>®</sup>

## G Grenzwertfunktion

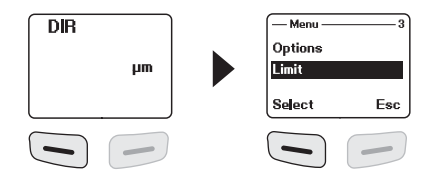

|                  | Grenzwerteinstellung<br>Einstellung für die Über- bzw. Unterschreitung<br>von Messwerten. Messwerte die außerhalb der | — Limit — 1<br>Limit Setting<br>Delete limit |
|------------------|----------------------------------------------------------------------------------------------------|----------------------------------------------|
|                  | signalisiert.                                                                                                    | Select Back                                  |
|                  | Diese Einstellung kann für beide Messmodi                                                                             | High limit — 1                               |
| Limit<br>setting | (Dırekt-, Gruppenmodus) vor, während oder nach einer Messreihe eingestellt werden.                                    | 1250 µm                                      |
|                  | Obererer Grenzwert (High limit):                                                                                      | OK Back                                      |
|                  | Warnton bei Überschreitung                                                                                            | ( low limit 1 )                              |
|                  | Unterer Grenzwert (Low limit):<br>Warnton bei Unterschreitung                                                         | 0 հա                                         |
|                  |                                                                                                    | OK Back                                      |
|                  | Grenzwerte löschen                                                                                                    | 2                                            |
|                  | ten Grenzwerte gelöscht bzw. auf Werkseinstel-                                                                        | Limit Setting<br>Delete limit                |
| Delete<br>limit  | lung zurückgesetzt. (high: 1250 μm, low: 0 μm)                                                                        | Select Back                                  |
|                  | Die anschließende Sicherheitsabfrage ist mit "Ja"<br>(Yes) oder "Nein" (No) zu beantworten.                           | Are you sure?                                |
|                  |                                                                                                    | Yes No                                       |
|                  |                                                                                                    |                                              |
|                  |                                                                                                    |                                              |

### Löschen / Speicher zurücksetzen

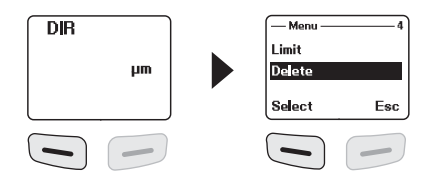

| Current<br>data | Aktuelle Daten<br>Mit dieser Option wird der letzte gemessene<br>Wert gelöscht. Die Statistik wird aktualisiert.                                                  | — Delete — 1<br>Current data<br>All data<br>Select Back |
|-----------------|----------------------------------------------------------------------------------------------------|---------------------------------------------------------|
| All data        | Alle Daten löschen<br>Mit dieser Option lassen sich alle Daten in dem<br>jeweiligen Arbeitsmodus löschen.                                                         | Current data Al data Select Back                        |
| Group<br>data   | Gruppendaten löschen<br>Diese Option löscht zusätzlich zur Funktion "Alle<br>Daten löschen" die gesetzten Grenzwerte und<br>die Ein- und Zweipunktkalibrierwerte. | — Delete — 3<br>All data<br>Group data<br>Select Back   |
|                 | Die anschließende Sicherheitsabfrage ist mit "Ja"<br>(Yes) oder "Nein" (No) zu beantworten.                                                                       | Are you sure?<br>Yes No                                 |

Speicherplatz belegt im Direktmodus: weitere Messungen sind möglich. Die als erstes aufgenommenen Daten werden überschrieben und die Statistik entsprechend aktualisiert.

 Statistik entsprechend aktualisiert.
 Speicherplatz belegt im Gruppenmodus: weitere Messungen sind möglich. Im Display erscheint "Full" (Voll). Es werden keine Messdaten überschrieben und die Statistik wird nicht aktualisiert.

# Laserliner<sup>®</sup>

### Messwertanzeige

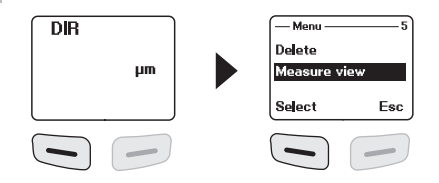

| Measure<br>view | Messwertanzeige<br>Alle Messwerte des jeweiligen Modus (Direkt-<br>oder Gruppenmodus) können hier einzeln abge- | <sup>- Measure view</sup> — 1<br><b>45.7</b> μm |
|-----------------|----------------------------------------------------------------------------------------------------|-------------------------------------------------|
|                 | rufen werden.                                                                                                   | Back                                            |

## Kalibrierungsmodus starten

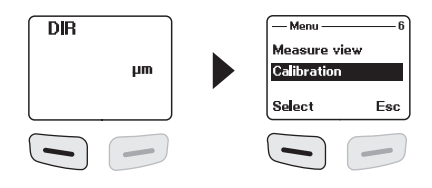

|                  | <b>Kalibrierung</b><br>Mit dieser Funktion ist der Kalibrierungsmodus<br>zu aktivieren. |                                  |     |
|------------------|-----------------------------------------------------------------------------------------|----------------------------------|-----|
|                  | Kalibrierungmodus deaktivieren (disable)                                                | — Calibration —<br>Enable        | 1   |
| Calibra-<br>tion | Kalibrierungmodus aktivieren (enable)                                                   | Disable<br>Select                | Esc |
|                  | Nullpunktkalibrierung NFe löschen                                                       | — Calibration —<br>Delete zero N | 4   |
|                  | Nullpunktkalibrierung Fe löschen                                                        | Delete zero F<br>Select          | Esc |

### 10 Nullpunktkalibrierung

Das Gerät wie in Kapitel 9 beschrieben in den Kalibrierungsmodus schalten und so lange die Taste "ESC" drücken, bis der Messmodus im Display erscheint. Folgende Displayanzeigen, die Kalibrierung betreffend, können angezeigt werden:

| cal     | keine Ein- oder Zweipunktkalibrierung vorhanden | ſ | DIR |      |    | ) |
|---------|-------------------------------------------------|---|-----|------|----|---|
| cal 1~2 | Ein- oder Zweipunktkalibrierung vorhanden       |   |     |      |    |   |
| zero    | keine Nullpunktkalibrierung vorhanden           |   | cal | zero | hm |   |
| zero Y  | Nullpunktkalibrierung vorhanden                 |   |     |      |    | J |

Um eine Nullpunktkalibrierung vorzunehmen sind folgende Schritte durchzuführen:

- 1. Messgerät einschalten ohne das der Messkopf Kontakt zu einem Metallgegenstand hat
- 2. Aktivieren des Modus "Einzelmessung" (Kapitel 4, Optionen)
- 3. Den Messkopf senkrecht auf das mitgelieferte und unbeschichtete Basismuster aufsetzen (Kalibrierung immer auf sauberen, unbeschichteten Oberflächen durchführen)
- 4. Das Messgerät nach dem Messvorgang wieder absetzen
- 5. Für 2 Sekunden die Taste "Zero" gedrückt halten
- 6. Die Schritte 3-5 mehrere Male wiederholen.
- 7. Die Nullpunktkalibrierung ist abgeschlossen. Der Kalibrierungsmodus ist wieder zu deaktivieren.

Das Messgerät errechnet den Mittelwert der letzten 5 Nullpunktkalibrierungen und überschreibt jeweils den ältesten Wert. Eine Nullpunktkalibrierung vor jeder neuen Messung wird empfohlen.

### 111 Einpunktkalibrierung

Die Einpunktkalibrierung wird empfohlen bei Messungen mit sehr dünnen Beschichtungsstärken. Das Gerät wie in Kapitel 9 beschrieben in den Kalibrierungsmodus schalten und so lange die Taste "ESC" drücken, bis der Messmodus im Display erscheint. Um eine Einpunktkalibrierung vorzunehmen sind folgende Schritte durchzuführen:

- 1. Nullpunktkalibrierung durchführen wie in Kapitel 10 beschrieben
- 2. Eine Kalibrierfolie, die der geschätzen zu messenden Beschichtungsstärke entspricht auf das unbeschichtete Basismuster auflegen
- 3. Den Messkopf senkrecht aufsetzen
- 4. Das Messgerät nach dem Messvorgang wieder absetzen
- 5. Mit den Tasten "▲"/"▼" die Stärke der Kalibrierfolie im Display einstellen
- 6. Die Schritte 3-4 mehrere Male wiederholen
- 7. Taste "Zero" drücken um die Kalibrierung zu übernehmen
- 8. Die Einpunktkalibrierung ist abgeschlossen. Der Kalibrierungsmodus ist wieder zu deaktivieren

## 12 Zweipunktkalibrierung

Die Zweipunktkalibrierung wird empfohlen bei Messungen auf rauen Oberflächen. Das Gerät wie in Schritt 9 beschrieben in den Kalibrierungsmodus schalten und so lange die Taste "ESC" drücken, bis der Messmodus im Display erscheint. Um eine Zweipunktkalibrierung vorzunehmen sind folgende Schritte durchzuführen:

- 1. Nullpunktkalibrierung durchführen wie in Kapitel 10 beschrieben
- Einpunktkalibrierung durchführen wie in Kaptiel 11 beschrieben, allerdings mit einer Kalibrierfolie, die eine geringere Schichtdicke aufweist, als die der geschätzen zu messenden Beschichtungsstärke
- 3. Den Schritt 2 mit einer Kalibrierfolie wiederholen, die eine höhere Schichtdicke aufweist, als die der geschätzen zu messenden Beschichtungsstärke
- 4. Taste "Zero" drücken um die Kalibrierung zu übernehmen
- 5. Die Zweipunktkalibrierung ist abgeschlossen. Der Kalibrierungsmodus ist wieder zu deaktivieren

### Auf Werkseinstellung zurücksetzen

Um sämtliche Messwerte, Einstellungen und Kalibrierungswerte zu löschen, kann das Messgerät auf die Werkseinstellungen zurückgesetzt werden. Folgende Schritte sind durchzuführen:

- 1. Messgerät ausschalten
- Gleichzeitiges Drücken der Tasten "ON/OFF" und "ZERO".
- 3. "ON/OFF" los lassen und "ZERO" gedrückt halten
- Nach dem Startvorgang ist das Zurücksetzen durch die Sicherheitsabfrage mit "Ja" oder "Nein" zu beantworten.

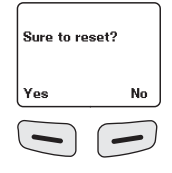

#### Mittelwert / Standardabweichung

Bei mehreren Messungen gibt der Mittelwert  $\bar{x}$  den Durchschnittswert an wobei die Standardabweichung (Sdev) ein Maß für die mittlere Abweichung der einzelnen Meßwerte von diesem Mittelwert ist. Größere Standardabweichungen zeigen dabei eine größere Streuung der Messreihe an.

Bei normalen Meßverteilungen liegen 68% der Messwerte innerhalb  $\overline{x} \pm (1^*Sdev)$ , 95% der Messwerte innerhalb  $\overline{x} \pm (2^*Sdev)$  und 99% der Messwerte innerhalb  $\overline{x} \pm (3^*Sdev)$ 

#### 15 Fehlermeldungen

| Fehlercode                                     | Beschreibung                                                                                                    |  |  |
|------------------------------------------------|----------------------------------------------------------------------------------------------------|--|--|
| Err1, Err2, Err3                               | Sensor nicht korrekt angeschlossen.<br>Abweichendes Signal.                                                     |  |  |
| Err 1                                          | Fehler Wirbelstromsensor                                                                                        |  |  |
| Err 2                                          | Fehler magnetischer Induktionssensor                                                                            |  |  |
| Err 3                                          | Fehler bei beiden Sensoren                                                                                      |  |  |
| Err 4, Err 5, Err 6                            | reserviert                                                                                                    |  |  |
| Err 7                                          | Fehler bei der Schichstärke                                                                                     |  |  |
| Err 2<br>Err 3<br>Err 4, Err 5, Err 6<br>Err 7 | Fehler magnetischer Induktionssensor<br>Fehler bei beiden Sensoren<br>reserviert<br>Fehler bei der Schichstärke |  |  |

Bei wiederkehrenden Fehlermeldungen wenden Sie sich an Ihren Fachhändler oder den Laserliner-Service.

#### 13 Datenübertragung per USB

Die auf der CD mitgelieferte Software ermöglicht es, die aufgezeichneten Daten auf den PC zu übertragen und zur weiteren Bearbeitung und Dokumentation zu nutzen. Legen Sie die mitgelieferte CD in das Laufwerk ein und folgen der Installationsroutine. Starten Sie nach erfolgreicher Installation die Applikation. Schließen Sie auf der einen Seite das mitgelieferte USB-Kabel an den Mini-USB Port des Gerätes an, das andere Ende an einen freien USB-Port Ihres Computers.

Die weitere Bedienung der Software entnehmen Sie bitte dem Software-Manual auf der DVD, das eine detaillierte Beschreibung der Funktionen beinhaltet.

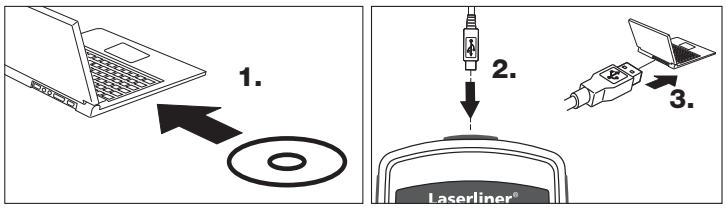

12 (DE)

| Technische Daten                        |                                                  |                                                  |  |  |
|-----------------------------------------|--------------------------------------------------|--------------------------------------------------|--|--|
| Sensor                                  | FE                                               | NFe                                              |  |  |
| Funktionsprinzip                        | Magnetische<br>Induktion                         | Wirbelstrom                                      |  |  |
| Messbereich                             | 01250 μm                                         | 01250 μm                                         |  |  |
| Genauigkeit                             | 0850 μm /<br>± (3% +1 μm),<br>8501250 μm / (±5%) | 0850 μm /<br>± (3% +1 μm),<br>8501250 μm / (±5%) |  |  |
| Minimum Biegeradius                     | 1,5 mm                                           | 3 mm                                             |  |  |
| Durchmesser der<br>kleinsten Messfläche | ø 7 mm                                           | ø 5 mm                                           |  |  |
| Arbeitstemperatur                       | 0 °C40 °C                                        |                                                  |  |  |
| Max. relative Luft-<br>feuchte          | 90 %                                             |                                                  |  |  |
| Stromversorgung                         | 2 x AAA                                          |                                                  |  |  |
| Abmessungen<br>(B x H x T)              | 50 x 110 x 23 mm                                 |                                                  |  |  |
| Gewicht                                 | 100 g                                            |                                                  |  |  |

Technische Änderungen vorbehalten. 06.12

#### **EU-Bestimmungen und Entsorgung**

Das Gerät erfüllt alle erforderlichen Normen für den freien Warenverkehr innerhalb der EU.

Dieses Produkt ist ein Elektrogerät und muss nach der europäischen Richtlinie für Elektro- und Elektronik-Altgeräte getrennt gesammelt und entsorgt werden.

Weitere Sicherheits- und Zusatzhinweise unter: www.laserliner.com/info

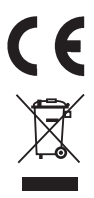